# Pamamahala/Pagmanage ng User Privileges

Ang mga Users na nabigyan ng **User Privilege** Administrative **Role** lamang ang maaaring mamahala ng user priveleges. Ang mga users na may **Super Admin** Administrative **Role** at ang mga may **User Privilege** Administrative **Role** ang maaaring mag assign o unassign ng **Super Admin** Administrative **Role** sa mga users.

Global

Centered. Data-Driven.

To Do General Individual Preferences | Password Policy | Provider Archive Preference Health New | List | Import from Excel | Search Imported Excel | Titles | New Title User Agency Assign External System ID Self Password Reset Admin Physician Information List | Physician List Agency Change Password User List Reports Manage | Archive | **User Privileges** Legacy Archive Upto Jul 2011 Individual

1. Mula sa Admin tab i-click ang **Manage** kahilera ito ng **User Privilege**.

2. Bubukas and **User List** page. Mula sa listahan I-click ang **Login Name** ng user na nais bigyan ng privileges.

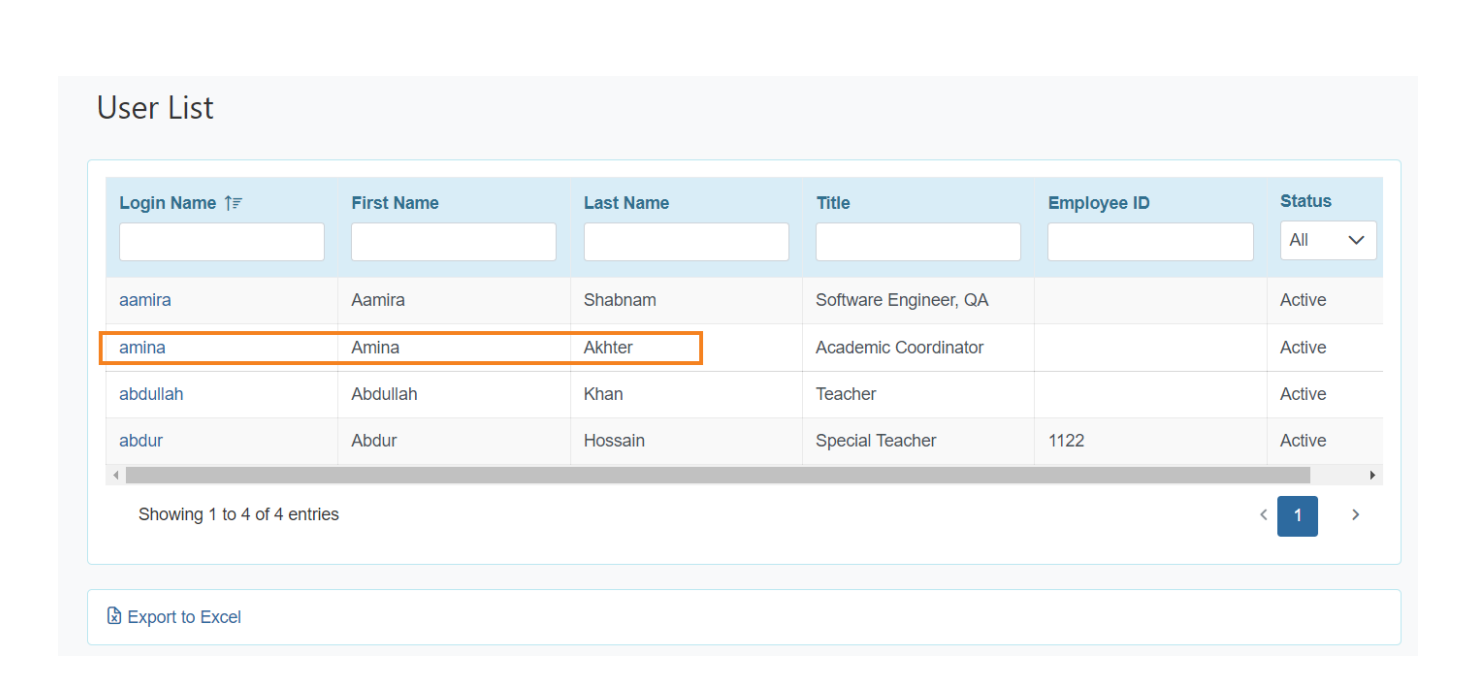

herap<sup>®</sup>Global

Person-Centered. Data-Driven.

3. Bubukas ang page ng **User Privilege** kung saan pwedeng i-assign ang **Super Role** at ang **Caseload**.

| User Privilege<br>Amina Akhter, Academic Coordinator |             |
|------------------------------------------------------|-------------|
| Update History                                       |             |
| Profile(s)                                           | Add Profile |
| Initial : Regular<br>Super Role :                    |             |
| Caseload Name                                        |             |
| No records found.                                    |             |
| Add Caseload                                         |             |
|                                                      |             |

# Pag-assign ng Super Role

4. I-click ang kulay blue na **Super Role** link upang makita sa listahan ang mga available na Super Roles.

**herap** Global

Person-Centered. Data-Driven.

Para sa karagdagang impormasyon patungkol sa **Super Role** i-click ito.

| User Privilege                     |             |
|------------------------------------|-------------|
| Amina Akhter, Academic Coordinator |             |
| Update History                     |             |
| Profile(s)                         | Add Profile |
| Initial : Regular<br>Super Role :  |             |
| Caseload Name                      |             |
| No records found.                  |             |
| Add Caseload                       | •           |
|                                    |             |

5. I-click ang **Edit** link upang mapili ang particular na Super Role mula sa **Change Super Role** window.

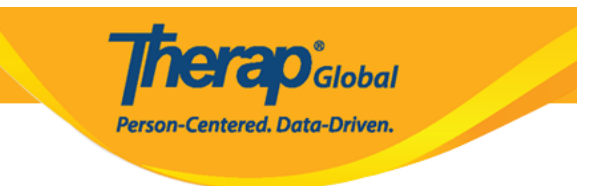

| ange Super Role             |         |                                                                                                    |        |             |
|-----------------------------|---------|----------------------------------------------------------------------------------------------------|--------|-------------|
| Profile Name                | Initial |                                                                                                    |        |             |
| Super Role                  |         | Super Role Description                                                                                                    | Action |             |
| Admin                       |         | For active training and demos - includes case notes, health tracking, GERs, GER resolution, event summary, ID, IHP, ISP data, ISP programs, ISP plan, | Choose | Assigned To |
| Teachers                    |         | MAR config., MAR data, medical into, 1log, time tracking                                                                                              | Choose | Assigned To |
| Showing 1 to 2 of 2 entries |         |                                                                                                    |        | < 1 >       |

Upang makita ang mga pangalan ng mga users na meron ng assigned na Super Role i-click ang **Assigned To** na link.

| Change Super Role           |         |                                                                                                    |        |             |
|-----------------------------|---------|----------------------------------------------------------------------------------------------------|--------|-------------|
| Profile Name                | Initial |                                                                                                    |        |             |
| Super Pole                  |         |                                                                                                    |        |             |
|                             |         | Super Role Description                                                                                                    | Action |             |
| Admin                       |         | For active training and demos - includes case notes, health tracking, GERs,<br>GER resolution, event summary, ID, IHP, ISP data, ISP programs, ISP plan,<br>MAR config., MAR data, medical info, Tlog, time tracking | Choose | Assigned To |
| Teachers                    |         |                                                                                                    | Choose | Assigned To |
| Showing 1 to 2 of 2 entries |         |                                                                                                    |        | < 1 >       |
|                             |         |                                                                                                    |        |             |

### Pag-assign ng Caseload

6. Para magdagdag ng Caseloads, i-click ang **Add Caseload** na link.

Para sa karagdagang impormasyon patungkol sa Caseloads i-lick ito .

|                                  | Person-Centered Data-Driven   |
|----------------------------------|-------------------------------|
|                                  | Person-centered, bald-briven. |
|                                  |                               |
|                                  |                               |
| er Privilege                     |                               |
|                                  |                               |
| ina Akhter, Academic Coordinator |                               |
| odate History                    |                               |
|                                  |                               |
| rofile(s)                        | Add F                         |
|                                  |                               |
| Initial : Regular                |                               |
| Super Role :                     |                               |
| Caseload Name                    |                               |
| ouseroud Hume                    |                               |
| No records found.                |                               |
|                                  |                               |
| Add Caseload                     |                               |
|                                  |                               |

Thorses

7. Mabubuksan ang page ng **Add Caseload**. I-click ang **Add** na link nakahilera ng nais na caseloads, para ma-assign ang caseload sa user's privilege.

| Caseload                                                                                    |                         |        |             |
|---------------------------------------------------------------------------------------------|-------------------------|--------|-------------|
| Profile Name Initial                                                                        |                         |        |             |
|                                                                                             |                         |        |             |
| Caseload                                                                                    | Caseload Type<br>All 🗸  | Action |             |
| Individual Caseload (2)                                                                     | Individual              | Add    | Assigned To |
| ::AAIC:: All Admitted Individual Caseload (DEMOTG-TGD)                                      | All Admitted Individual | Add    | Assigned To |
| ::AIC:: All Individual Caseload (DEMOTG-TGD)                                                | All Individual          | Add    | Assigned To |
| ::APC:: (Demo) Academic Activities (Therap Global Demonstration Provider)                   | Program                 | Add    | Assigned To |
| ::APC:: (Demo) Education and Development ((Demo) TG Center for Children With Special Needs) | Program                 | Add    | Assigned To |
| Showing 1 to 5 of 5 entries                                                                 |                         |        | < 1 >       |

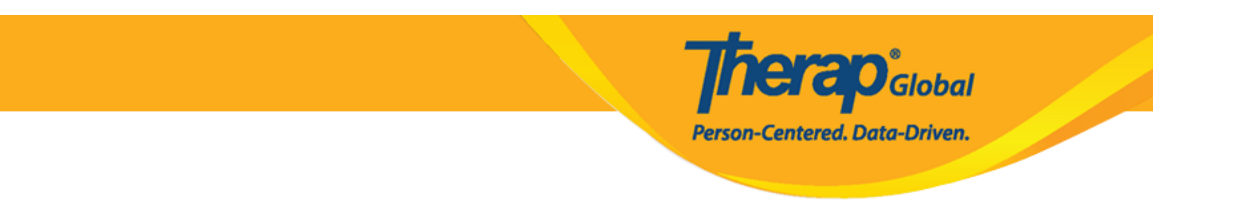

Kung nais makita ang mga user na nabigyan ng Caseload, i-click ang Assigned To na link.

| Caseload                                                                  |                                                                |                         |        |             |
|---------------------------------------------------------------------------|----------------------------------------------------------------|-------------------------|--------|-------------|
| Profile Name                                                              | Initial                                                        |                         |        |             |
| Caseload                                                                  |                                                                | Caseload Type<br>All 🗸  | Action |             |
| Individual Caseload (2)                                                   |                                                                | Individual              | Add    | Assigned To |
| ::AAIC:: All Admitted Individual                                          | Caseload (DEMOTG-TGD)                                          | All Admitted Individual | Add    | Assigned To |
| ::AIC:: All Individual Caseload (                                         | DEMOTG-TGD)                                                    | All Individual          | Add    | Assigned To |
| ::APC:: (Demo) Academic Activities (Therap Global Demonstration Provider) |                                                                | Program                 | Add    | Assigned To |
| ::APC:: (Demo) Education and                                              | Development ((Demo) TG Center for Children With Special Needs) | Program                 | Add    | Assigned To |
| Showing 1 to 5 of 5 entries                                               |                                                                |                         |        |             |

Ang **AIC** (All Individual Caseload) ay nagbibigay sa user ng **access** sa **lahat ng individuals** na admitted sa kahit anong program sa system.

Ang **AAIC** (All Admitted Individual Caseload) ay nagbibigay sa mga user ng access sa lahat ng mga indibidwal na nasa 'Admitted' status sa ilalim ng isang partikular na provider. Ang mga user na nangangailangan ng access sa lahat ng pinapapasok na indibidwal ay hindi kailangang magtalaga ng hiwalay na Caseload kung mayroon silang AIC Caseload na itinalaga.

Ang **APC** (Auto Program Caseload) ay nagbibigay sa user ng **access** sa kahit sinong **individuals na naka-enroll** sa partikular na **program** 

Ang **Individual Based Caseload** ay nagbibigay access sa mga individuals na kabilang sa caseload, ano man ang status o saan man programs na naka-enroll.

Ang **Group Caseload** ay ang collection ng Auto Program Caseloads (APC) at Individual Based Caseloads.

Para sa karagdagang impormasyon patungkol sa iba't-ibang uri ng Caseloads <u>i-click ito</u>.

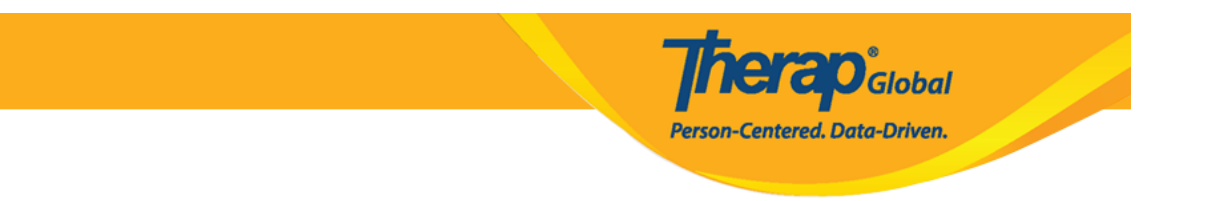

8. Upang alisin ang **Caseload** sa profile, i-click ang **Remove** na link.

| User Privilege<br>Amina Akter, Academic Coordinator (zaria) |             |             |
|-------------------------------------------------------------|-------------|-------------|
| Update History                                              |             |             |
| Profile(s)                                                  |             | Add Profile |
| Initial : Regular<br>Super Role : Admin                     |             |             |
| Caseload Name                                               |             |             |
| ::AIC:: All Individual Caseload (DEMOTG-TGD)                | Assigned To | Remove      |
|                                                             |             |             |

# Pagpili ng Malawak na Ahensya at Mga Tungkulin sa Administratibo

Alinsunod sa kinakailangan ng user, piliin ang Administrative Roles, Module Role, SComm Role, Common Role atbp.

Person-Centered, Data-Driven,

#### Agency Wide and Administrative Roles

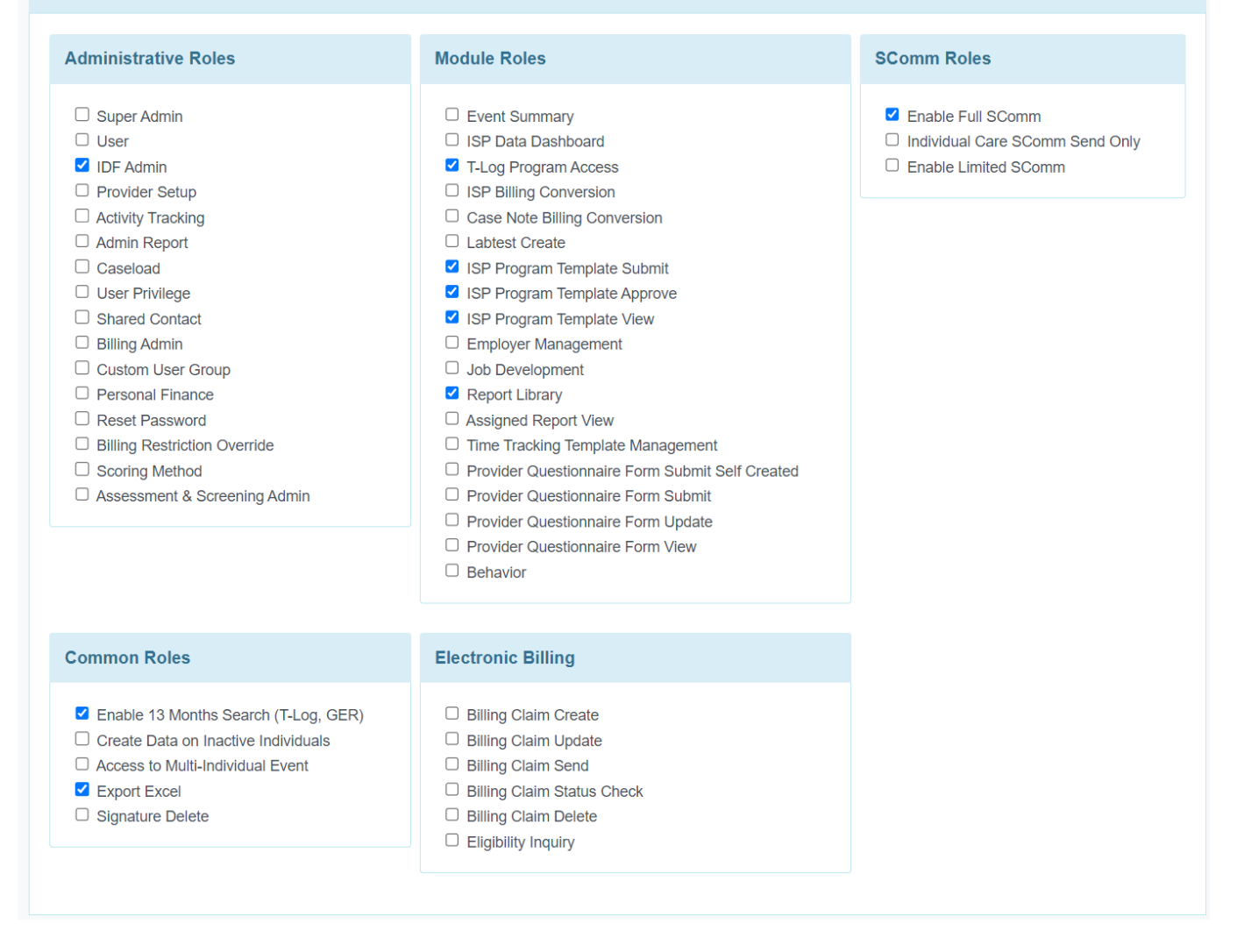

9. Kung nai-assign na ang mga priviledges i-click ang button ng **Save** na makikita sa kanang bahagi sa ibaba ng page upang masave ang **User's Priviledges.** 

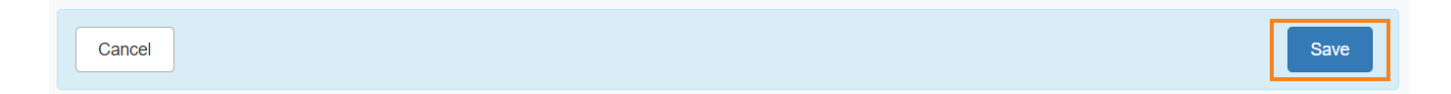

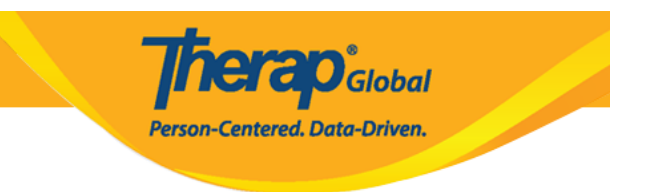

Maaari ka rin na mag-assign ng **Agency Wide and Administrative Roles** mula sa **User Privilege** na page.

Para sa karagdagang impormasyon patungkol sa **Agency Wide and Administrative Roles** click <u>i-click ito</u>.

Para sa karagdagang impormasyon patungkol sa Super Roles i-click ito

Para sa karagdagang impormasyon patungkol sa Caseloads i-click ito